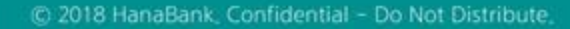

# **B2B전자결제** 전자어음 > 구매기업 > 전자어음발행

KEB Hanabank corporate Banking User Manual

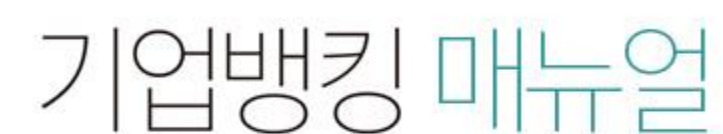

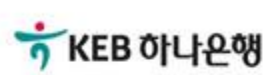

# 전자어음발행-발행등록

Step 1. 전자어음발행 발행등록화면에서 내용을 투입합니다.

## 전자어음발행

| 발행등록           | 조회/실행                    | 결재                | 처리결과           |
|----------------|--------------------------|-------------------|----------------|
| · 등록하신 어음등록내역은 | 아래와 같은 이름으로 등록되며, 원하시는 ( | 이름으로 변경하실 수 있습니다. |                |
| 등록방법           | 🔵 미리 작성된 파일을 이용해 등록      | 🍥 화면에서 직접 등록      |                |
| 등록내역명          |                          | 승인요청일             | 2018-07-12     |
| 어음정보           |                          |                   | 발행가능매수 : 143 매 |
| 발행계좌(당좌)번호     |                          |                   |                |
| 배서양도/분할배서 여부   | 🔵 배서양도허용, 분할 허용 🔹 배      | 서양도허용, 분할 금지 💿 비  | 서양도금지          |
| 발행금액           | 3,333,330 원              | 만기일(어음만기)         | 2018-09-25     |
| 보증여부           | 🔵 보증 💿 무보증               | 비고                |                |
| 박해이전보          |                          |                   |                |

| 법인명      | 사업자(주민)번호 |      |
|----------|-----------|------|
| 성명(대표자명) | 주소        | (*i) |

#### 수취인정보

| 주민사업자등록번호 |                                         | 수취은행 | 081 KEB하나은행 ▼ |
|-----------|-----------------------------------------|------|---------------|
| 수취계좌번호    | 2.1.1.1.1.1.1.1.1.1.1.1.1.1.1.1.1.1.1.1 |      |               |

#### 상세설명

- 1. 어음정보를 화면에 직접 투입하시거나, 건수가 많을 경우 미리 작성하신 파일을 업로드 할 수 있습니다.
- 2. 만기일은 최장 3개월 이내로 투입합니다.
- 3. '보증'을 선택한 경우 보증인 정보를 투입합니다.

# 전자어음발행-발행등록

#### Step 2. 등록을 위한 기초자료가 모두 투입되면 등록단계로 이동합니다.

| 20 1                            |                           | 계좌                                     | 원 수수료출금                                            | 1,000                 |             | 수료 | 발행イ    |
|---------------------------------|---------------------------|----------------------------------------|----------------------------------------------------|-----------------------|-------------|----|--------|
|                                 |                           |                                        | 초기화                                                | 추가                    |             |    |        |
| 원 총 수수료 : 2,000 원<br>예설다운 그리드인쇄 | 금액 : 2,333,330<br>목순서변경안내 | !수:2건 총                                | 2                                                  |                       |             |    |        |
|                                 |                           |                                        |                                                    | 배서양도/분할배서여부           | 발핵계좌(당좌)버ㅎ  | 선택 | No     |
| 발행인사업자(주민)번                     | 발행인법인명                    | 만기일                                    | 말행금액                                               | 10-10-1-11            | 20.44(04)61 |    |        |
| 발행인사업자(주민)번                     | 발행인법인명                    | <b>만기일</b><br>2018-09-28               | 말행금액<br>1,111,110                                  | 배서양도허용,분할금지           | 20.1101/24  |    | 1      |
| 발행인사업자(주민)번                     | 발행인법인명                    | <b>만기일</b><br>2018-09-28<br>2018-09-25 | 말행금액<br>1,111,110<br>1,222,220                     | 배서양도허용,분할금지<br>배시양도금지 |             |    | 1<br>2 |
| 발행인사업자(주민)번                     | 발행인법인명                    | 만기일<br>2018-09-28<br>2018-09-25        | 발행금액<br>1,111,110<br>1,222,220<br><b>2,333,330</b> | 배서양도허용,분할금지<br>배서양도금지 |             |    | 1<br>2 |

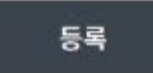

#### 상세설명

- 1. 수수료 출금계좌를 변경하실 수 있습니다.
- 2. 삭제하시고자 하는 건을 선택하실 수 있습니다.
- 3. 내용을 확인하신 후 등록버튼을 클릭합니다.

# 전자어음발행-발행등록

Step 3. 어음등록이 완료됩니다.

# 전자어음발행

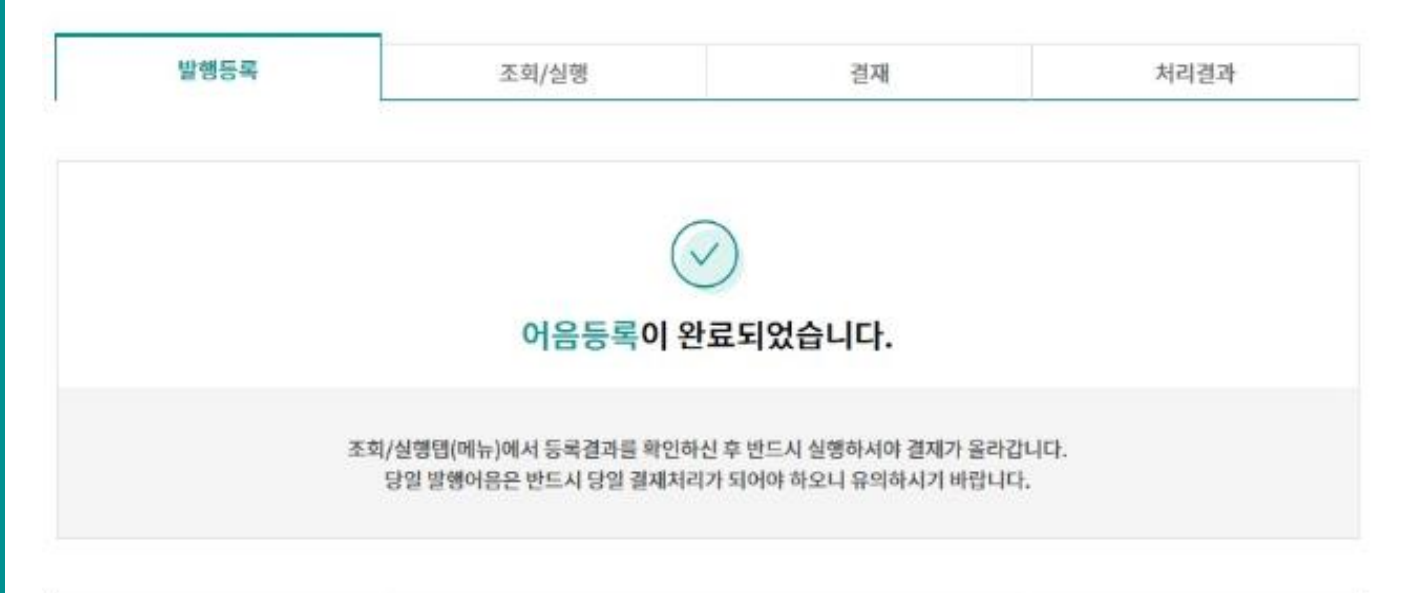

| 등록내용명 | 등록일시              | 총건수 | 총금액          |
|-------|-------------------|-----|--------------|
|       | 2018-07-13 102330 | 3 건 | 14,370,000 원 |
|       |                   |     |              |
|       | 계속발행              | 확인  |              |

# 전자어음발행-조회/실행

Step 4. 등록 내역을 조회 후 실행버튼을 클릭합니다.

(삭제대상 존재할 시 '삭제'처리 후 실행합니다.)

#### 전자어<mark>음발</mark>행

| 발행    | 등록         | 조회/실행                                                             | 결재                          | 처리결고                 | 4                                   |
|-------|------------|-------------------------------------------------------------------|-----------------------------|----------------------|-------------------------------------|
| 조회기간  | 오늘<br>2018 | 7일 15일 1개월 37<br>-07-06 İIII ~ 2018-07-                           | 1월 6개월 월별 선택<br>20 🔅 직접입력 여 | ▼<br>  A  : 20181020 |                                     |
|       |            |                                                                   | 조회                          |                      |                                     |
|       |            |                                                                   |                             | 항목순서변경안내 엑셀다운        | 그리드인쇄                               |
| No 선택 | 등록내역명 💌    | 등록일시 🔻                                                            | 총건수 🔻                       | 총금액 💌                | ^                                   |
| 1     |            | 2018-07-20 14:35:22                                               | 3                           |                      | 10,790,4                            |
| 2     |            | 2018-07-13 10:23:30                                               | 3                           |                      | 14,370,0                            |
| 3     |            | 2018-07-12 11:27:46                                               | 1                           |                      | 10,000,0                            |
|       |            | 2018-07-20 14:35:22<br>2018-07-13 10:23:30<br>2018-07-12 11:27:46 | 3<br>3<br>1<br>1 > >>       |                      | 10,790,44<br>14,370,04<br>10,000,04 |
|       |            |                                                                   |                             |                      |                                     |

# 전자어음발행-조회/실행

Step 5. 최종 등록을 위한 실행버튼을 클릭합니다. 상위 결재자가 존재할 경우 결재요청이 완료되며, 단독사용자일 경우 전자어음 발행작업이 완료됩니다.

## 전자어음발행

|           | 15:26:18  | 2018-07-04 |     | 등록일시    |           |        |        | 배용명 | 등록니 |
|-----------|-----------|------------|-----|---------|-----------|--------|--------|-----|-----|
| 360,000 원 | 3,        |            |     | 총금액     | 3건        |        |        | Þ   | 총건  |
| 만기일 👻     | 어음금액 💌    | 취계좌번호 💌 🤇  | 수취계 | 수취은행명 💌 | 주민사업자번호 💌 | 수취인명 💌 | !중여부 💌 | 신택  | No  |
| 2018-09-2 | 1,110,000 |            |     | KEB하나은행 |           |        | N      |     | 1   |
| 2018-09-2 | 1,120,000 |            |     | KEB하나은행 |           |        | N      |     | 2   |
| 2018-09-2 | 1,130,000 |            |     | KEB하나은행 |           |        | N      |     | 3   |
| >         |           |            |     |         |           |        | <      |     |     |

# 전자어음발행-처리결과

Step 6. 처리결과확인 화면에서 조회조건을 투입하면 기간별로 결과값을 조회하실 수 있 습니다.

#### 처리결과확인

| 발행동록 |                   | 조희/실행                               | 결재                           | 처리결과       |
|------|-------------------|-------------------------------------|------------------------------|------------|
| 조회구분 | 전체                |                                     |                              |            |
| E회기간 | 오늘 7<br>2018-06-1 | 일 15월 1개월 3개월<br>0 [##] ~ 2018-07-0 | 월 6개월 월별 선택<br>9 급:: 직접입력 예시 | : 20181020 |

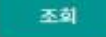

| 발행등록정상     | 0건 | 0 원         | 발행동록오류     | <u>25 건</u> | 6,885,277 원         |
|------------|----|-------------|------------|-------------|---------------------|
| 발행(보증)요청정상 | 2건 | 1,200,000 원 | 발행(보증)요청오류 | 16 건        | 1,000,002,325,988 원 |
| 소계         |    |             |            | 43 건        | 1,000,010,411,265 원 |

위의 집계표에서 각 항목별 건수를 누르시면 아래에 해당상세내역이 출락됩니다

#### 조회일시: 2018-07-09 09:55:14

|   | 항목순서변경안내 | 액셀다운  | 그리드인쇄 |
|---|----------|-------|-------|
| w |          | 통금액 👇 | ^     |

| 조회기간: 2018-06-10 ~ | 2018-07- | 09 |
|--------------------|----------|----|
|--------------------|----------|----|

| ^ | 총금액 👻             | 총건수 🗸 | 등록일시 💌              | 등록내역명 💌 | 상태 💌 | 신택 | No |
|---|-------------------|-------|---------------------|---------|------|----|----|
|   | 110,000           | 1     | 2018-06-29 15:14:08 |         | 전체오류 |    | 1  |
|   | 1,000,000,009,999 | 2     | 2018-06-27 17:21:05 |         | 전체오류 |    | 2  |
|   | 200,000           | 1     | 2018-06-27 14:56:16 |         | 전체오류 |    | 3  |
|   | 200,000           | 1     | 2018-06-27 14:21:42 |         | 전체오류 |    | 4  |
|   | 200,000           | 1     | 2018-06-27 13:52:57 |         | 전체오류 |    | 5  |
|   | 200,000           | 1     | 2018-06-27 10:12:10 |         | 전체오류 |    | 6  |
|   | 200,000           | 1     | 2018-06-27 09:59:58 |         | 전체오류 |    | 7  |
|   | 200,000           | 1     | 2018-06-27 09:52:42 |         | 전체오류 |    | 8  |
|   | 200,000           | 1     | 2018-06-27 09:45:45 |         | 전체오류 |    | 9  |
|   | 200,000           | 1     | 2018-06-27 08:33:17 |         | 전체오류 |    | 10 |
|   | 2,000,000         | 1     | 2018-06-27 08:24:00 |         | 전체오류 |    | 11 |
| ~ | 1,000,010,411,265 | 43    | 합계                  |         |      |    |    |

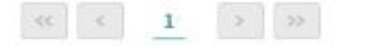

상세조회

# 전자어음발행-처리결과

Step 7. 처리결과확인 내용 중 상세조회를 클릭하여 내역을 확인하실 수 있습니다.

• 선택한 2개 항목중 2번째 항목의 상세조회내역입니다.

2:오류

Ŧ

#### 어음정보

| 전자어음번호       |             | 어음금액    | 200,000 원  |
|--------------|-------------|---------|------------|
| 발행일          | 2018-06-27  | 만기일     | 2018-07-26 |
| 배성양도, 분할배서여부 | 배서양도허용,분할허용 | 비고      |            |
| 발행수수료        | 1,000 원     | 수수료출금계좌 | 010 00000  |

#### 발행인정보

| 법인명      | 11110-1111 | 사업자(주민)번호 |  |
|----------|------------|-----------|--|
| 성명(대표자명) |            |           |  |
| 은행       | KEB하나은행    | 계좌번호      |  |
| 주소       |            |           |  |

#### 수취인정보

| 사업자(주민)번호 | -                                              | 수취인구분 | 법인     |
|-----------|------------------------------------------------|-------|--------|
| 성명(대표자명)  |                                                | 주소    |        |
| 수취은행      | KEB하나은행                                        | 계좌번호  | 103004 |
| 오류내용      | 전자어음발행오류응답코드[응답코드:[BCOMED907][907][STATUS:000] |       |        |

이전

# THANK YOU